## **RENAME YOUR PC**

If you didn't create a name for your PC during the installation experience, Windows Setup will create a nonsense name–like DESKTOP-TAKKU2G or similar–for the PC instead. You should rename it now because you will see your PC's name referenced by OneDrive and other Microsoft services on the web and elsewhere.

- 1. To do so, right-click on the Start button (or press WINKEY + X) to display the Quick Access menu,
- 2. Choose "System" from the list.
- 3. In the System settings window that appears, select the "Rename this PC" button
- 4. Then enter a name that makes sense to you–perhaps Bills-Desktop or whatever. Sorry, you can't use spaces or most special characters in the PC name.
- 5. click Next.
- 6. You'll be told you have to reboot the PC. Do so.